| ンページのURL : <u>https://moshi.sawa</u>                                                                                                    | kenweb.com/user/lo                                                                                                    | <u>gin</u>                                                                                                    | ログインページのQ                                                                                                    |                                                                              | 18                        |
|----------------------------------------------------------------------------------------------------|----------------------------------------------------------------------------------------------------|----------------------------------------------------------------------------------------------------|----------------------------------------------------------------------------------------------------|------------------------------------------------------------------------------|---------------------------|
| o研 Web                                                                                                    |                                                                                                    |                                                                                                    |                                                                                                    |                                                                              |                           |
|                                                                                                    | さわ研                                                                                                    | Web ログイン                                                                                                    |                                                                                                    |                                                                              |                           |
| ペソコンでの                                                                                                    | メールアドレス・                                                                                                    | バスワードをご入力く                                                                                                    | ださい                                                                                                    |                                                                              |                           |
| ものとなります<br>トフォンでは                                                                                                    | メールアドレス                                                                                                    |                                                                                                    |                                                                                                    |                                                                              |                           |
| 少し異なります                                                                                                    | 1327-F                                                                                                    |                                                                                                    |                                                                                                    |                                                                              |                           |
|                                                                                                    | 77<br>- 13                                                                                                    | ログイン                                                                                                    |                                                                                                    |                                                                              |                           |
|                                                                                                    | 1527-F                                                                                                    | とお忘れの方は、こちら                                                                                                    | 5                                                                                                    |                                                                              |                           |
|                                                                                                    | 初めて<br>利用者登1                                                                                                    | ご利用になる方は<br>著をおねがいします。                                                                                                    |                                                                                                    |                                                                              |                           |
|                                                                                                    | 利用                                                                                                    | 者登録はコチラ                                                                                                    |                                                                                                    |                                                                              |                           |
|                                                                                                    |                                                                                                    |                                                                                                    |                                                                                                    |                                                                              |                           |
| さわ研究所V                                                                                                    | WEBサイト 利用説約                                                                                                    | プライバシーポリシー                                                                                                    | 特定商取引に基づく表                                                                                                    | с.<br>Ŧ                                                                      |                           |
|                                                                                                    | 63                                                                                                    | 120 Sawa Kenkyupa                                                                                                    |                                                                                                    |                                                                              |                           |
| 録画面にて登録情報を入力する                                                                                                    |                                                                                                    |                                                                                                    |                                                                                                    |                                                                              |                           |
|                                                                                                    |                                                                                                    |                                                                                                    |                                                                                                    |                                                                              |                           |
| o研 Web                                                                                                    |                                                                                                    | 1 亚绿情報入力                                                                                                    | 2.登録內容確認                                                                                                    | 3 仮登的末7                                                                      | 4登排完                      |
| o研 Web                                                                                                    | さわ研 <b>W</b>                                                                                                    | <sup>1金WINN入力</sup><br>eb 新規登                                                                                                    | 2239/58435<br>2 <b>録</b>                                                                                                    | 3.6.世纪元7                                                                     | 4登非完                      |
| o研 Web                                                                                                    | さわ研W<br><sup>アカワントを作成します。</sup>                                                                                                    | 1型線体線入力<br>2eb 新規登<br>必要事項の入力をして                                                                                                    | 2±00内容和33<br>と録<br>こくだきい。                                                                                                    | 3.仮登却元7                                                                      | 4.登禄完                     |
| o研 Web                                                                                                    | さわ研W<br><sup>アカウントを作成します。</sup>                                                                                                    | 1型時期和人力<br><b>7eb 新規登</b><br>必要事項の入力をして                                                                                                    | 2±89内容9435<br>を<br>また<br>くだきい。                                                                                                    | 3.629957                                                                     | 4.型样完                     |
| <u>メールアドレス</u><br>メールアドレス<br>バスワード                                                                                                    | さわ研W<br><sup>アカウントを作成します。</sup>                                                                                                    | 1 <u>200</u> 0000000000000000000000000000000000                                                                                                    | 2赴94499835<br>と録<br>くくだきい。                                                                                                    | 161957                                                                       | 4.登林克                     |
| <u>メールアドレス</u><br>メールアドレス<br>バスワード<br>確認用バスワード                                                                                                    | さわ研W<br>アカウントを作成します。<br>で の パスワードは牛肉素                                                                                                    | <ul> <li>(金融林範人力)</li> <li>(2eb 新規名)</li> <li>(必要事項の入力をして)</li> <li>(3)</li> <li>(3)</li> <li>(3)</li> <li>(4)</li> <li>(4)</li> <li>(4)</li> <li>(5)</li> <li>(5)</li> <li>(5)</li> <li>(5)</li> <li>(5)</li> <li>(6)</li> <li>(7)</li> <li>(7)<!--</td--><td>2世的外部時間<br/>を録<br/>くくだきい。<br/>てください。</td><td>1624927</td><td>4.登林完</td></li></ul> | 2世的外部時間<br>を録<br>くくだきい。<br>てください。                                                                                                    | 1624927                                                                      | 4.登林完                     |
| <u>メールアドレス</u><br>メールアドレス<br>バスワード<br>確認用バスワード                                                                                                    | さわ研W<br>アカウントを作成します。<br>23<br>9 パスワードは牛肉素                                                                                                    | <ul> <li>(金球林範入力)</li> <li>(2) (2) (2) (2) (2) (2) (2) (2) (2) (2)</li></ul>                                                                                                    | 2赴949988<br>25<br>25<br>25<br>25<br>25<br>25<br>25<br>25<br>25<br>25<br>25<br>25<br>25                                                                                                    | 16249R7                                                                      | 4.登耕完                     |
| <u>メールアドレス</u><br>メールアドレス<br>バスワード<br>確認用バスワード                                                                                                    | さわ研W<br>アカウンドを作成します。                                                                                                    | <ul> <li>・ 金球状報入力</li> <li>どをわ 新規名</li> <li>必要事項の入力をして</li> <li>(数字目Pesc字以上で入力して</li> <li>(数ください)</li> </ul>                                                                                                    | <u>یکھیمی</u><br>ک <b>یک</b><br>د < بردونہ                                                                                                    | 1624987                                                                      | 4 <u>2</u> 样穴             |
| 2研 Web<br>メールアドレス<br>パスワード<br>確認用パスワード<br>この現め (以下、「本規約」といいます。                                                                                                    | さわ研W<br>アカウンドを作成します。<br>(1)<br>(1)<br>(1)<br>(1)<br>(1)<br>(1)<br>(1)<br>(1)                                                                                                    | <ul> <li>(以下、「当社」とい</li> </ul>                                                                                                    | 2赴時六等時間<br><b>注録</b><br>くください。<br>Cください。<br>います、)が運営する、イ                                                                                                    | 3.仮会的先了                                                                      | 4.22#                     |
| メールアドレス         メールアドレス         パスワード         確認用パスワード         確認用パスワード         たの現防(以下、「本規約」といいます。         (以下、「本規約」といいます。         (以下、「本規約」といます。         (以下、「本規約」といます。         (以下、「本規約」といます。         (以下)」」」」」」」」。         (以下)」」」」」」」」」。         (以下)」 | さわ研W<br>アカウントを作成します。<br>の パスワードは牛肉系<br>の パスワードは牛肉系<br>で確<br>・) は、株式会社さわ研究所<br>して提供するサービス(以下<br>ーザー」といいます。)には                                                                                                    | (型球体能入力) (中国) (中国)                                                                                                    | 2.25%パラロ2                                                                                                    | >6010007<br>>ターネットを介して提<br>めるものです。ホサービ<br>す。                                 | 4.24#                     |
| メールアドレス<br>メールアドレス<br>バスワード<br>確認用バスワード<br>確認用バスワード                                                                                                    | さわ研W<br>アカウントを作成します。<br>で<br>の パスワードは牛肉系<br>で<br>確<br>・) は、様式会社さわ研究所<br>して提供するサービス(以下<br>ーゲー」といいます。)には                                                                                                    | ・ 型球体能入力   Veb 新規名   必要事項の入力をして   このまど与ちますによで入力して   認ください   (以下、「当社」とい   (以下、「当社」とい   、「ネサービス」とい   、本規的に従って、サ                                                                                                    | 2.2557/39183<br><b>と録</b><br><                                                                                                    | 3.仮立切えて<br>シターネットを介して提<br>めるものです。本サービ<br>ず。                                  | 4 金柳亮                     |
| メールアドレス           メールアドレス           バスワード           ボスワード           確認用バスワード           確認用バスワード           生ご利用の全ての皆さま(以下、「ユー           第1条(運用)           1.本現的は、ユーザーと当社との期の           2.当社は本サービスに関し、本規約の                                                                                                    | さわ研W<br>アカウントを作成します。<br>マカウントを作成します。<br>の パスワードは牛角系<br>で確<br>・<br>・<br>・<br>・<br>・<br>・<br>・<br>・<br>・<br>・<br>・<br>・<br>・                                                                                                    | ・ 型球体能入力   Veb 新規名   必要事項の入力をして   必要事項の入力をして   このま記日8家学によで入力して   このま記日8家学によで入力して   このよこのまた   、「本サービス」とい   、本規約に従って、サ   -切の関係に適用される   レール等、条種の定め                                                                                                    | 2.250×5000<br>と分子<br>くください。<br>(ください、<br>(ください、<br>(ください、)<br>の初用条件を定<br>ービスをご利用いたださま<br>らものとします。<br>(以下、「個別規定」といい                                                                                                    | 3.仮登録定7<br>ンターネットを介して提<br>めるものです。ホサービ<br>す。<br>・ます。)をすることがあ                  | 4金柳亮                      |
| メールアドレス<br>メールアドレス<br>バスワード<br>確認用バスワード<br>確認用バスワード<br>確認用バスワード<br>確認用バスワード<br>確認用バスワード<br>確認用バスワード<br>確認用バスワード<br>確認用バスワード<br>確認用バスワード<br>のまたは当該サービスに関し、<br>本規約のは、ユーザーと高社との間の<br>ります。これら間引用定はその名称<br>3.本規約の設定が第条の個別現定の規<br>ます。                                                                                                    | the second second secon | ・ 型球体能入力   と を ままに、   ・ ・ ・ ・ ・ ・ ・ ・ ・ ・ ・ ・ ・ ・ ・ ・ ・ ・ ・                                                                                                    | 2登録共等報題<br>を会長<br>くください。<br>てください。                                                                                                    | > 6査が完了                                                                      |                           |
| メールアドレス<br>メールアドレス<br>パスワード<br>確認用パスワード<br>確認用パスワード<br>確認用パスワード<br>確認用パスワード                                                                                                    |                                                                                                    | (型時棟観入力) (eb 新規名) 必要事項の入力をして 必要事項の入力をして (以下、「当社」とい、 (以下、「当社」とい、、「本サービス」とい、、、「本サービス」といい、、「本規約に従って、サージのの関係に適用されば、 ・ハジの関係に適用されば、 ・のの関係に適用されるしの」 り規定において特徴の当 の一部を模成するもの」 の一部を模成するもの」 の一部を模成するもの」                                                                                                    | 2.28%六等%認<br>と会示<br>くください。<br>くください。<br>くください。<br>くください。<br>、<br>くください。<br>、<br>、<br>、<br>、<br>、<br>、<br>、<br>、<br>、<br>、<br>、<br>、<br>、                                                                                                    | ) 仮立的元7<br>> ターネットを介して提<br>めるものです。ホサービ<br>す。<br>・ます。) をすることがあ<br>流が優先されるものとし | <ul> <li>4.血林宛</li> </ul> |
| メールアドレス<br>メスワード<br>メスワード<br>なスワード<br>確認用バスワード<br>確認用バスワード                                                                                                    |                                                                                                    | ・ 型球体能入力   ・ 型球体能入力   ・ どうして、   ・ びついて、   ・ のいて、   ・ のいて   ・ のいて、   ・ のいて、   ・                                                                                                    | 2.2890/1998日<br>と会示<br>くください。<br>Cください。<br>Cくたい。<br>Cくたい。<br>Cくたい。<br>Cくたい。<br>Cくたい。<br>Cくたい。<br>Cくたい。<br>Cくたい。<br>Cくたい。<br>Cくたい。<br>Cくたい。<br>Cくたい。<br>Cくたい。<br>Cくたい。<br>Cくたい。<br>Cくたい。<br>Cくたい。<br>Cくたい。<br>Cくたい。<br>Cくたい。<br>Cくたい。<br>Cくたい。<br>C | > 6 金田県丁                                                                     | <ul> <li>4.血林完</li> </ul> |

|                                                                 | さわ研W                            | eb 新規登                      | 録                            |                    |             |
|-----------------------------------------------------------------|---------------------------------|-----------------------------|------------------------------|--------------------|-------------|
|                                                                 |                                 |                             |                              |                    |             |
| 73                                                              | カウント STEMLます。                   | 必要事項の入力をして                  | vzev,                        |                    |             |
| メールアドレス 🧰                                                       |                                 |                             |                              |                    |             |
| パスワード 000                                                       |                                 |                             |                              |                    |             |
|                                                                 | <ul> <li>のバスワードは半角委員</li> </ul> | (学記号8文字以上で入力し)              | rk feb us                    |                    |             |
| 確認用バスワード                                                        |                                 |                             |                              |                    |             |
|                                                                 |                                 |                             |                              |                    |             |
|                                                                 |                                 |                             |                              |                    |             |
|                                                                 | ご確認                             | 認ください                       |                              |                    |             |
|                                                                 |                                 |                             |                              |                    | -           |
| 供するサービスまたは当該サービスに関して表<br>スをご利用の全ての皆さま(以下、「ユーザー                  | 供するサービス(以下、<br>」といいます。)には、      | , 「本サービス」とい<br>, 本規約に従って、サ・ | います。)の利用条件を定<br>ービスをご利用いただきま | めるものです。本サービ<br>iす。 |             |
| 第1条(適用)                                                         |                                 |                             |                              |                    |             |
| 1.本提約は、ユーザーと当社との間の本サー                                           | - ビスの利用に関わる-                    | 切の関係に適用される                  | ものとします。                      |                    |             |
| <ol> <li>当社は本サービスに関し、本規約のはか、<br/>ります。これら個別規定はその名称のい;</li> </ol> | 、こ利用にあたってのパ<br>かんに関わらず、本規制      | レール等、各種の定め<br>)の一部を構成するもの   | (QCト、「100約39000」とい<br>)とします。 | います。)をすることかめ       |             |
| <ol> <li>本提約の規定が前条の個別規定の規定とき</li> </ol>                         | 矛盾する場合には、個別                     | 壁定において特段の世                  | のなき取り、個別規定の                  | 呪定が優先されるものとし       |             |
|                                                                 |                                 |                             |                              |                    | -           |
|                                                                 | ☑ 上記                            | 内容に同意する                     |                              |                    |             |
|                                                                 |                                 |                             |                              | チェックを入             | れると         |
|                                                                 |                                 |                             |                              | [確認する]ボ:           | タンが<br>かります |
|                                                                 | F                               | 崔認する                        |                              | 17 E S & ) E       | ~~~~        |
|                                                                 |                                 |                             |                              |                    |             |
|                                                                 |                                 |                             |                              |                    |             |

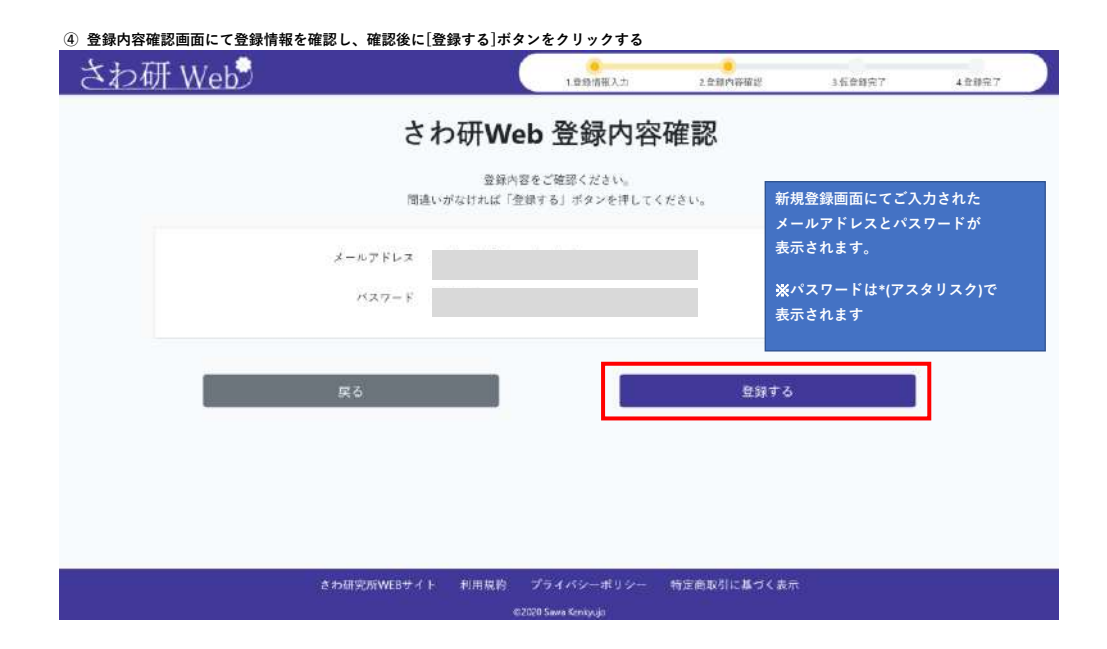

| ⑤ 仮登録完了画面が表示されることを確認する<br>さわる肝 Wob                                      |                                |                                     |                          |          |
|-------------------------------------------------------------------------|--------------------------------|-------------------------------------|--------------------------|----------|
|                                                                         | 1.世纪情报入力                       | 2.全部內容確認                            | 1.衣聲錄完了                  | 4.续银黑了   |
| さわ妍We                                                                   | b 仮登録う                         | 亡了                                  |                          |          |
| ご登録のメールアドレス宛にメールアドレ                                                     | ス確認用のURLを記載し                   | 。<br>.たメールを送信しました。                  |                          |          |
| さわ研Webの登録を完了するためにメー<br>24時間以内にメールが届かない場                                 | -ルに記載されたURLを<br>合は、さわ研究所まで     | クリックしてください。<br>ご連絡ください。             |                          |          |
|                                                                         |                                |                                     |                          |          |
|                                                                         |                                |                                     |                          |          |
|                                                                         |                                |                                     |                          |          |
| さわ研究がWEBサイト 利用規約 フ<br>extor                                             | マイバシーボリシー<br>1 Serves Kenkgujo | 特定商取引に基づく表示                         |                          |          |
| ⑥ ご登録されたメールアドレスに仮登録完了のお知らせが届く<br>内容確認後にメール本文に記載のリンクをクリックする              |                                |                                     |                          |          |
| sawakenweb-moshi@sawa-kenl                                              | kyujo.com                      |                                     |                          |          |
| [検証]さわ研究所 さわ研Web 仮登録完了のお知らせ<br>宛先                                       |                                | メールはサンプルと<br>実際に送られるメー<br>文面が異なる場合か | :なりますので<br>-ルとは<br>があります |          |
| さわ研究所 さわ研 Web です。                                                       |                                |                                     |                          |          |
| このメールは、お申し込みいただいたメールアドレスが正しいか                                           | いどうか 確認す                       | るために送信してお                           | ります。                     |          |
| さわ研 Web の登録を完了するために以下の URL をクリックして<br>なお、この URL は送信日時から 24 時間有効となっています。 | ください(クリッ                       | ク後登録が完了し                            | ます)。                     |          |
| https://stg.moshi.sawakenweb.com/user/register/3370eb13b                | e8432c5371616b                 | 28ee5e856866225                     | le                       |          |
| ※URL にアクセスできない等問題がある場合や、このメールにお                                         | ら心当たりのない                       | 方は、お手数ですか                           | 「下記連絡先まで                 | ご連絡ください。 |
| 看護国試専門予備校 さわ研究所                                                         |                                |                                     |                          |          |
| 〒100-0004<br>南京教子代田区大手町 2.1.1 大手町野村ビル 19F                               | 仮登録5                           | 記了お知らせメールが                          | 届かない場合は                  |          |
| TEL: 03-5200-1717 FAX: 03-5200-1718                                     | お手数で                           | ですが、さわ研究所ま                          | でお問合せください                | <b>`</b> |
| ⑦ リンクをクリック後に登録完了画面が表示されることを確認する<br>[マイページへ]ボタンをクリックするとマイページへ移動できます      |                                |                                     |                          |          |
| さわ研 Web                                                                 | 1.登録情報入力                       | 2.登録内容報題                            | 3版登録完了                   | 4.855克?  |
| さわ研We                                                                   | b登録完了                          | 7                                   |                          |          |
| さわ研Webの登<br>ご登録のメールアドレス売に登                                              | ∦が完了しました。<br>録完了のメールを送付↓       | ました。                                |                          |          |
| 741                                                                     | -৩ <b>~</b>                    |                                     |                          |          |
|                                                                         |                                |                                     |                          |          |
|                                                                         |                                |                                     |                          |          |
|                                                                         |                                |                                     |                          |          |
|                                                                         |                                |                                     |                          |          |
|                                                                         |                                |                                     |                          |          |
| ** TET TE THE REPORT OF A TET THE TET A                                 | d 1820-1811 200-1              | 2001月にまべ/ナニー                        |                          |          |
| されい見ていない クラ                                                             | 4.1.5 - <b>1</b> .9 5          | かた時間に立つく 武市                         |                          |          |

| さわ如 Web                      |                               | 79-9-14 | <u>λ</u> π <b>Q</b> | H<br>H   |
|------------------------------|-------------------------------|---------|---------------------|----------|
| ★マイページ ★ 読表・ □ Web機試 目       | 5 t . t                       | ¥南入履歴   | 07074-N             | G+ ログアウト |
| お申し込みはコチラを選択<br>さわ研究所からのお知らせ |                               |         |                     |          |
| 2021年05月19日<br>2021年04月28日   | 夏浦課宮 中し込み開始!<br>2021年度 諸義室内資料 |         |                     |          |
|                              |                               |         |                     |          |
|                              |                               |         |                     |          |
|                              |                               |         |                     |          |
|                              |                               |         |                     |          |
|                              |                               |         |                     |          |
|                              |                               |         |                     |          |

会員登録までの流れは以上となります